## Инструкция по созданию карты-плана или описания местоположения границ объектов недвижимости

Все, описанные в инструкции инструменты находятся в меню МИ-Сервис – Межевой план, а также продублированы на панели инструментов.

Создайте проект инструментом «Создать слои». Укажите имя папки, в которой будут располагаться файлы проекта. Задайте проекцию слоев либо укажите систему координат из справочника.

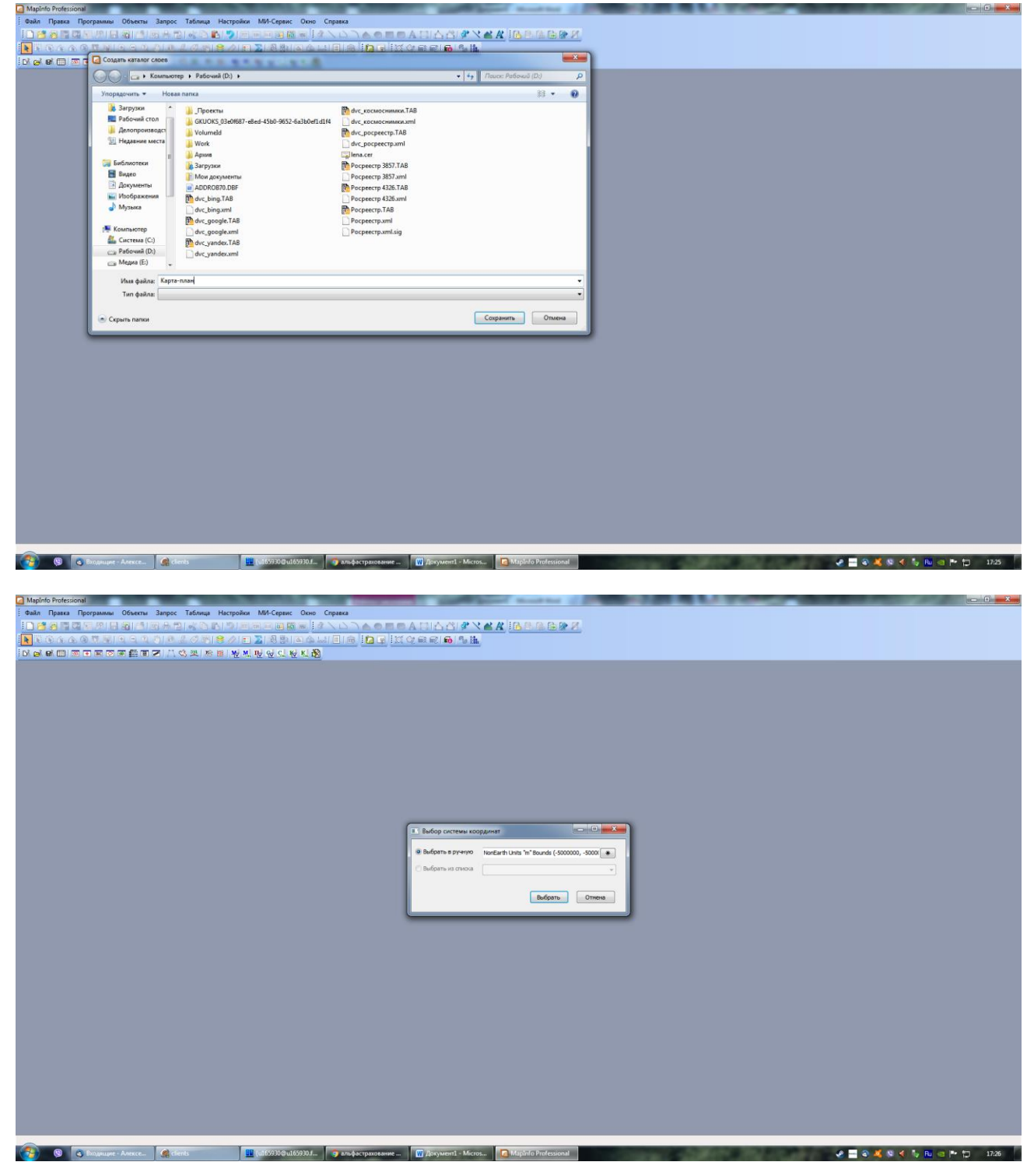

Откройте окно карты-плана инструментом «Карта (план)».

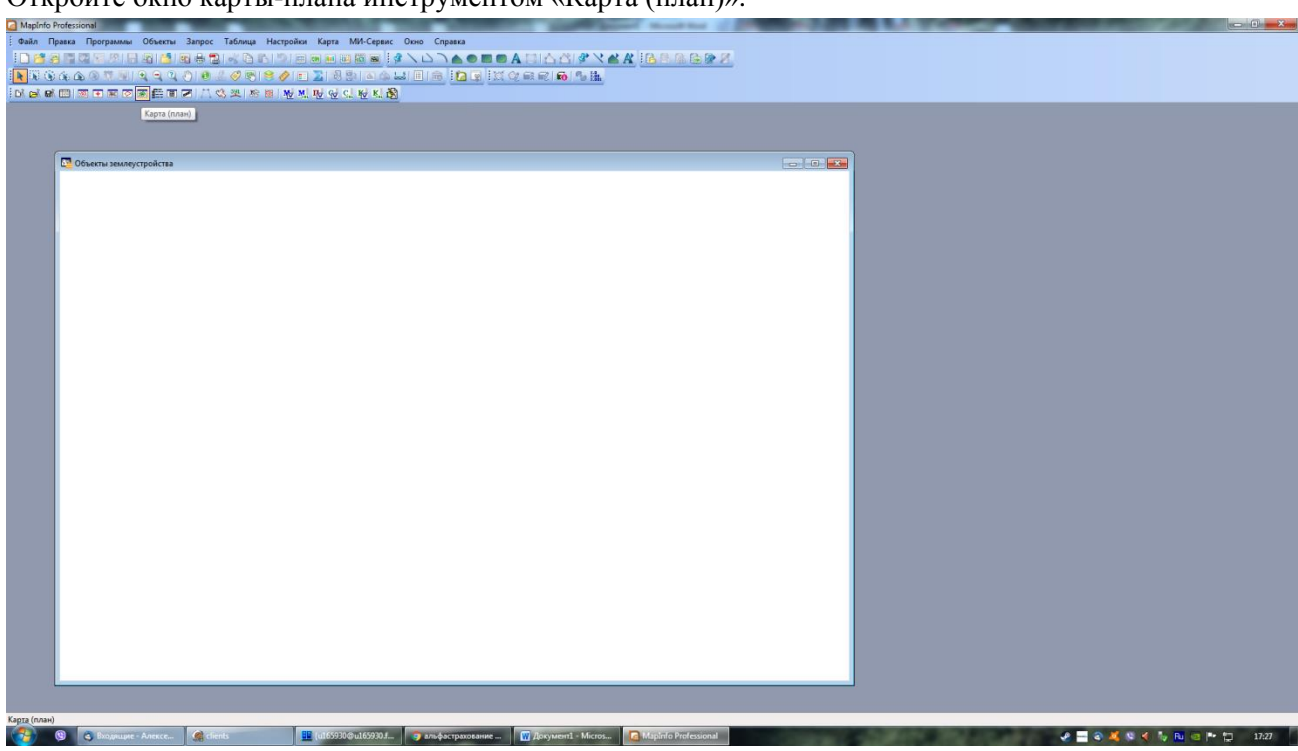

Внесите границу территориальной или охранной зоны любым способом (ручная отрисовка, импорт из других слоев и пр.).

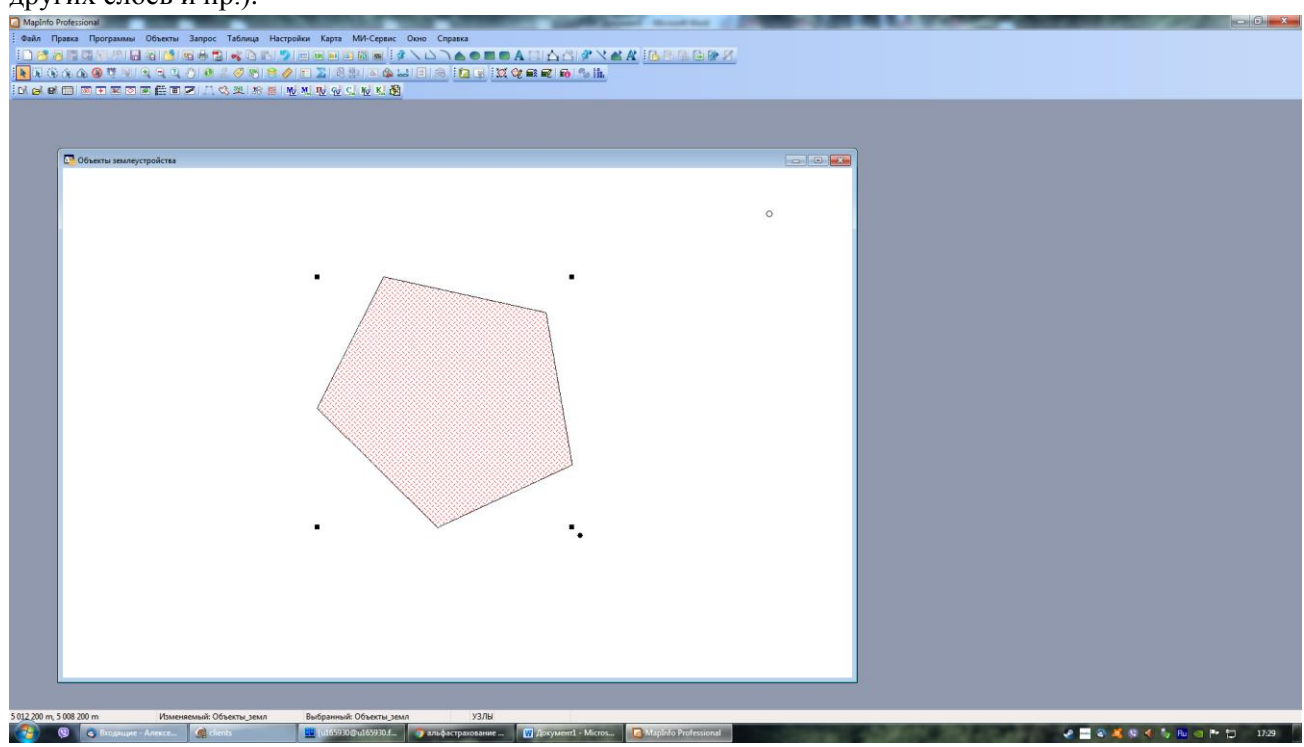

Внесите информацию по зоне в окне формирования карты-плана.

Зайдите в инструмент «Сформировать карта-план». Выберите тип формируемого отчета, Карта-план или Описание местоположения границ.

Внесите сведения о заказчике, кадастровом инженере, сведения о согласовании, перечень документов необходимых для карты-плана, сведения об объекте землеустройства, список адресов, виды использования, список систем координат, сведения о местоположении границ.

| Объекты зеклеустройства |                                                                                                    |                                                                                                    |  |
|-------------------------|----------------------------------------------------------------------------------------------------|----------------------------------------------------------------------------------------------------|--|
| •                       | Сарта (лове)  Сарта (лове)  Саразена об обществ  Саразена об обществ  Саразена остотоложения грана, об  Саразена остотоложения грана, об  Саразена остотоложения грана, об  Саразена остотоложения грана, об  Саразена остотоложения грана, об  Саразена остотоложения грана, об  Саразена остотоложения грана, об | В<br>Ва бронкулога отчета: Опсание нестолодиения граны.<br>3. Соедения в заказчиках:<br>Нантокорние<br>Нантокорние<br>Вига подо. |  |
|                         |                                                                                                    | 2. Сведения об исполнителе землеустроительных работ:<br>Исполнетон исполта: Садастровый интенер                                  |  |
|                         |                                                                                                    | Karra (non) 3eaun                                                                                                    |  |
|                         |                                                                                                    |                                                                                                    |  |

Все сведения вносятся согласно требований приказа

Закройте окно, выберите границу объекта недвижимости. В инструменте «Информация о данных» внесите сведения о системе координат и значение погрешности Мт.

| ·<br>· · · | Othermu, gaves (Othern 1 as 3)<br>Katacropeut pater<br>yntmell, open<br>Ocross anodes (M)<br>R, oftwers<br>(Incol<br>R, oftwers<br>(Incol<br>(Incol<br>R, oftwers<br>(Incol<br>(Incol<br>(Inco |
|------------|----------------------------------------------------------------------------------------------------|

Выполните построение поворотных точек инструментом «Управление построениями». Выберите метод измерения и способ закрепления создаваемых точек.

|  | Coorponent tours officence seawyctpolicites Merrig oraganeeus tour (Regeneration) Crocol aspeneous tour (Magnetecke) (Morganet of tour (Morganet of tour (Mo | ATTOR MANAGYTICACTOR | Offwarru, peer (Offwar 1 or 1)<br>Ratar (rond palor<br>Petrad, yeep<br>Ocrean Sogner 1<br>Frontada, yeep<br>Q. de andra (H)<br>Q. de andra (H)<br>Q. de andra (H)<br>Q. de andra (H)<br>Q. de andra (H) |  |
|--|----------------------------------------------------------------------------------------------------|----------------------|----------------------------------------------------------------------------------------------------|--|
|  |                                                                                                    |                      |                                                                                                    |  |

Выполните построение листов чертежа карты-плана в инструменте «Управление листами». Укажите масштаб и размер листов.

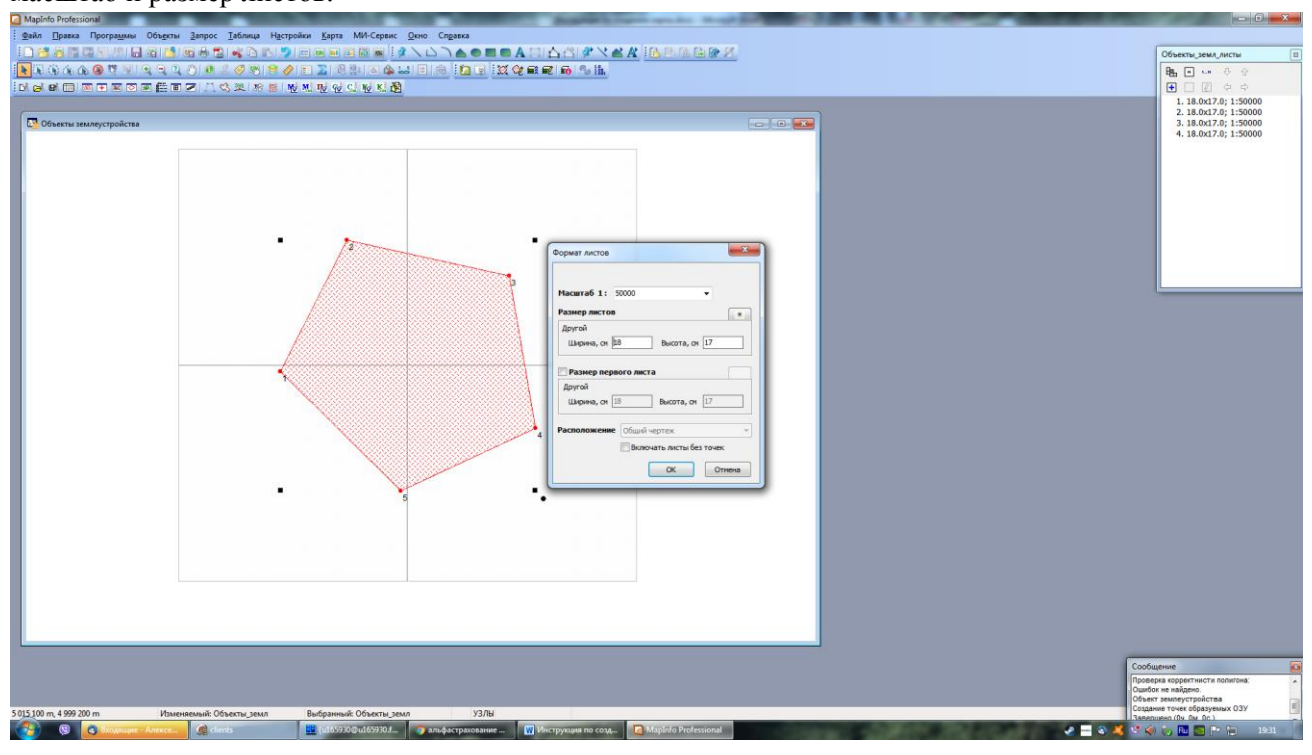

Выполните построение подписей поворотных точек инструментом «Оформление подписей».

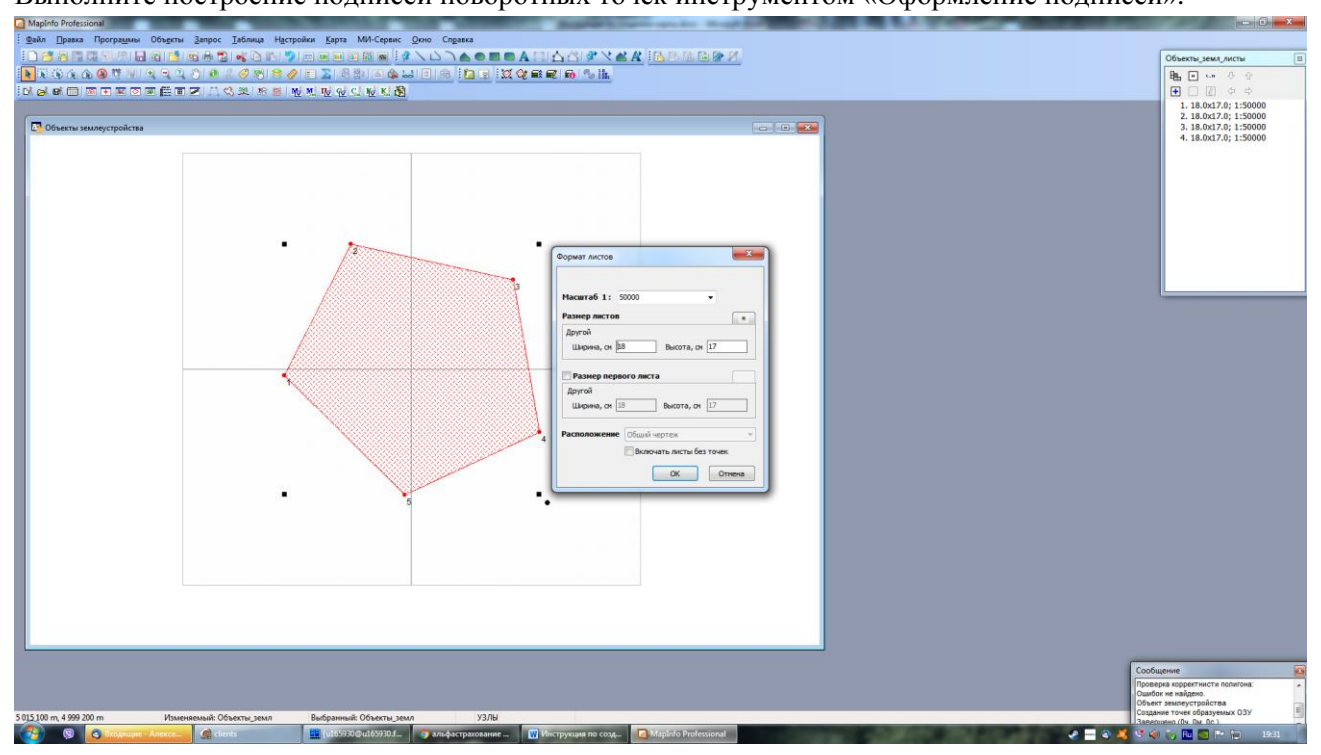

Если необходимо, постройте схему расположения листов, инструментом «Управление схемами листов».

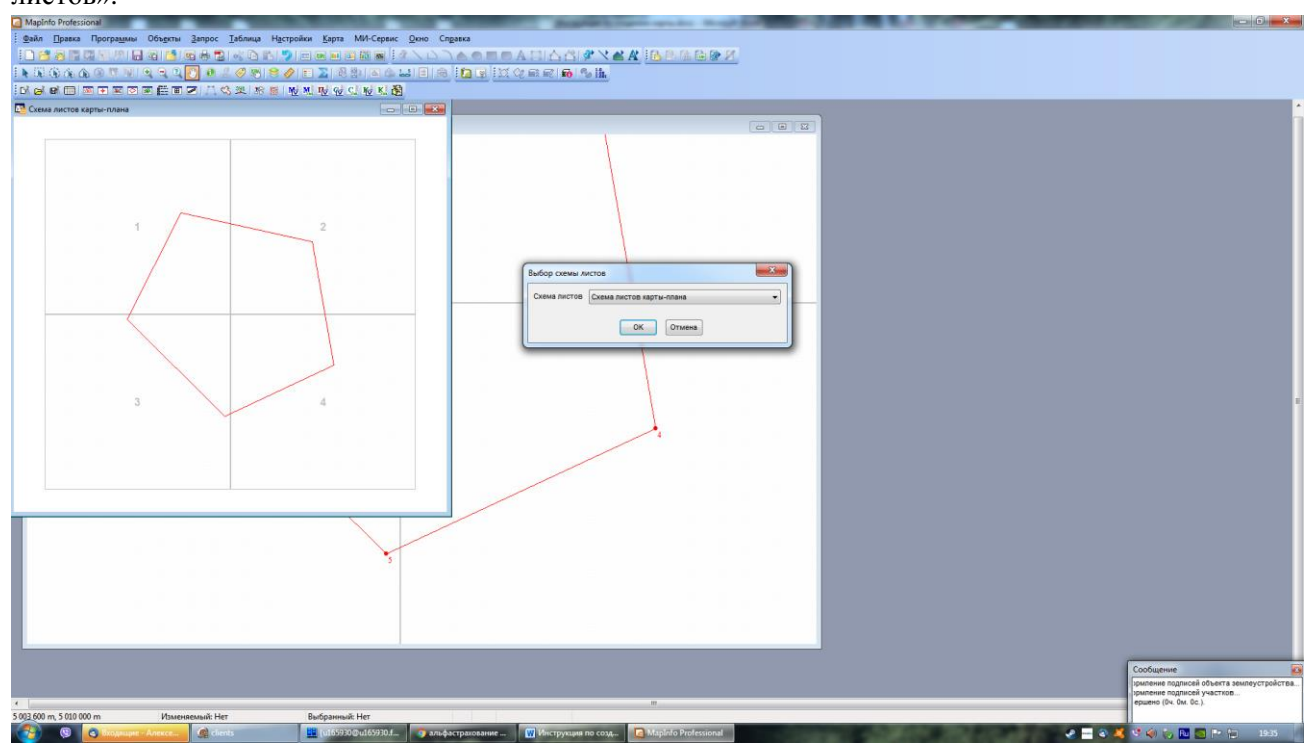

Постройте уловные обозначения карты-плана инструментом «Условные обозначения».

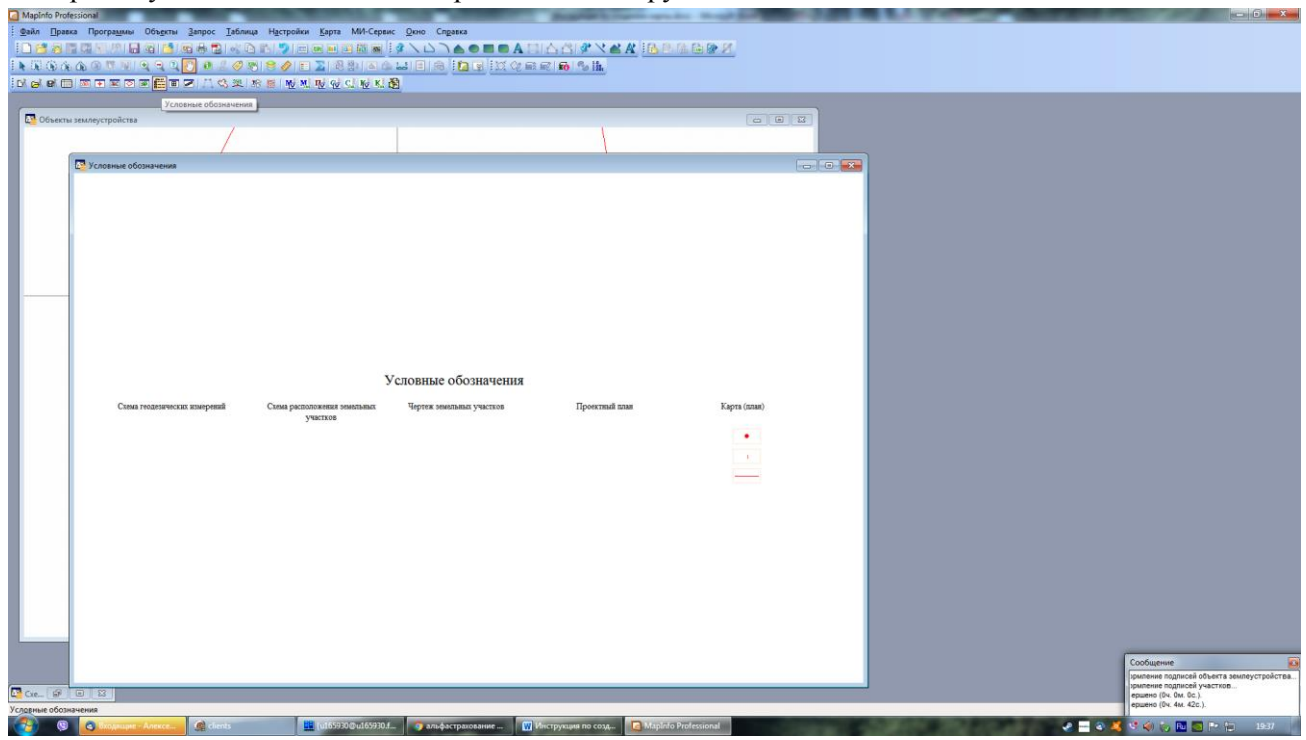

Сформируйте текстовый отчет карты-плана или описания расположения границ. В инструменте «Сформировать карта-план» выберите нужные разделы отчета и нажмите кнопку «Карта (план)».

При создании текстового вида автоматически будут созданы образы чертежа, необходимые для выгрузки в xml файл. В связи с чем, выполнение данного действия обязательно, даже если не планируется подача текстового вида.

| Mapinto Professional                                                                                    | the second of the                                                              | and the same that the same of the same of |                              |
|----------------------------------------------------------------------------------------------------|--------------------------------------------------------------------------------|----------------------------------------------------------------------------------------------------|------------------------------|
| Файл Правка Проградины Объ <u>е</u> кты <u>З</u> апрос <u>Т</u> аблица Настройки <u>К</u> арта МИ-Серви | ис <u>О</u> кно Сп <u>р</u> авка                                               |                                                                                                    |                              |
|                                                                                                    |                                                                                |                                                                                                    |                              |
| IN 16 6 6 6 7 7 9 9 9 9 10 10 10 10 10 10 10 10 10 10 10 10 10                                          | 14 🗉 🙈 i 🗖 🐨 i X 🕸 📾 🖻 i                                                       | 60 % lh.                                                                                                    |                              |
| CONTROLET CARENNE CONTROLEC                                                                             | <u>8</u>                                                                       |                                                                                                    |                              |
|                                                                                                    |                                                                                |                                                                                                    |                              |
| Объекты землеустройства                                                                                 |                                                                                |                                                                                                    |                              |
|                                                                                                    |                                                                                |                                                                                                    |                              |
| Условные обланация                                                                                      |                                                                                |                                                                                                    |                              |
|                                                                                                    | Карта (план)                                                                   |                                                                                                    |                              |
|                                                                                                    | Rea Boa                                                                        | 8 Титульный лист »                                                                                                    |                              |
|                                                                                                    | 🔽 Тіптульный пист                                                              |                                                                                                    |                              |
|                                                                                                    | 🖉 Сведения об объекте                                                          |                                                                                                    |                              |
|                                                                                                    | Сведения о нестоположении границ об<br>пре Сведения о нестоположении изненения | 1. Сведения о заказчиках: + С - + + К                                                                                                    |                              |
|                                                                                                    | У (уточненных) границ объекта                                                  | Participanti                                                                                                    |                              |
|                                                                                                    | <ul> <li>Описание местоположения границ</li> </ul>                             |                                                                                                    |                              |
|                                                                                                    |                                                                                |                                                                                                    |                              |
|                                                                                                    |                                                                                |                                                                                                    |                              |
|                                                                                                    |                                                                                |                                                                                                    |                              |
|                                                                                                    |                                                                                |                                                                                                    |                              |
|                                                                                                    | y.                                                                             |                                                                                                    |                              |
|                                                                                                    |                                                                                | 2. Сведения об исполнителе землеустроительных работ:                                                                                                    |                              |
| Слема реодезических измерения Слема расположения энистьянск<br>участков                                 |                                                                                | Исполнителен желиется Кадастровый инженер •                                                                                                    |                              |
|                                                                                                    |                                                                                |                                                                                                    |                              |
|                                                                                                    |                                                                                | ФИО кад. инжинера                                                                                                    |                              |
|                                                                                                    |                                                                                | Nº kgan. attectata                                                                                                    |                              |
|                                                                                                    |                                                                                | Контактный телефон                                                                                                    |                              |
|                                                                                                    |                                                                                | Почтовый адрес                                                                                                    |                              |
|                                                                                                    |                                                                                |                                                                                                    |                              |
|                                                                                                    |                                                                                | Kapra (max) 3axperte                                                                                                    |                              |
|                                                                                                    | -                                                                              |                                                                                                    |                              |
|                                                                                                    |                                                                                |                                                                                                    |                              |
|                                                                                                    |                                                                                |                                                                                                    |                              |
|                                                                                                    |                                                                                |                                                                                                    |                              |
|                                                                                                    |                                                                                |                                                                                                    |                              |
|                                                                                                    |                                                                                |                                                                                                    |                              |
|                                                                                                    |                                                                                |                                                                                                    | Соордение                    |
|                                                                                                    |                                                                                |                                                                                                    | Время создания - 0ч. Ом. Ос. |
| 92,1 cm, 2 039,3 cm Изменяемый: Условные_обозначения Выбранный: Нет                                     | узлы                                                                           |                                                                                                    | 1                            |
| 😯 🕲 🖏 Входящие - Алексе 🏟 clients 🔛 (u165930@u165930.                                                   | 💶 👩 альфастрахование 🔐 Инстр                                                   | yssuwe no cosg 🚺 Mapinio Professionat 🖉 🖉 🕹                                                                                                    | 💐 🏟 🎰 🛅 🚮 🕞 🕼 🛛 1946         |

Сформируйте xml-пакет для подачи в электронном виде. В инструменте «Сформировать XML картыплана» внесите тип и наименование выгружаемого документа, сведения о заявителе, тип выгружаемого пакета. Во вкладке «Документы» внесите документы, требуемые для подачи описания расположения границ.

При создании xml-пакета должны быть выгружены два xml-файла и набор прикрепленных образов документов. Программа автоматически проверяет сформированный пакет на соответствие актуальной xml-схеме. Если при создании пакета создан только один xml-файл, это может означать, что первый xml-файл содержит ошибки в сведениях. Необходимо исправить все ошибки первого xml-файла, после чего будет сформирован второй.

| Схема листов карты-плана |                                                               |                        |
|--------------------------|---------------------------------------------------------------|------------------------|
|                          |                                                               |                        |
|                          | Success (Sama) a XML                                          |                        |
|                          | Основние документы                                            |                        |
| 1 2                      | Ten gocynema 🖉 📩                                              |                        |
|                          | Наитенсевние Zon                                              |                        |
|                          | Нонер док.                                                    |                        |
|                          |                                                               |                        |
|                          | Отлетки                                                       |                        |
|                          | Тип заявителя<br>Кридинское лидо                              |                        |
|                          | Налиенование коридического лица                               |                        |
| 3 4                      | 24H OTH Baraper,                                              |                        |
|                          | Адрес организации                                             |                        |
|                          |                                                               |                        |
|                          | Tenedox E-Mai                                                 |                        |
|                          | Формуровать XM, Карта (лизн) объекта землеустройства 🔹        |                        |
|                          | 😨 Геодезические координаты                                    |                        |
|                          | Разнешать приложения в отдельной папке<br>Подликать фойны ЖДЛ |                        |
|                          | Создать хр-архив автоматически                                |                        |
|                          |                                                               |                        |
|                          |                                                               |                        |
|                          |                                                               |                        |
|                          |                                                               |                        |
|                          |                                                               | Сообщение              |
|                          |                                                               | Создание карты (плана) |